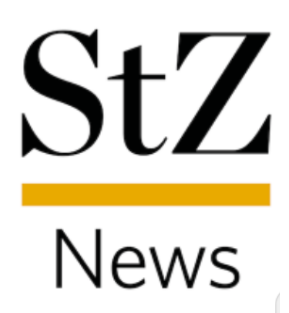

## Anleitung

# Push-Benachrichtigungen aktivieren und deaktivieren

Diese Anleitung wurde mit einem Smartphone mit iOS-Version 14.3 erstellt. Je nach verwendetem Android-Gerät oder iOS-Version kommt es zu Abweichungen in den Darstellungen.

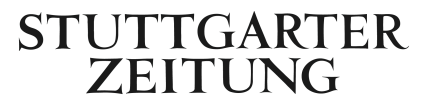

### Schritt 1

Zunächst öffnen Sie die Einstellungen der App, indem Sie auf das Symbol 🌼 auf dem Startbildschirm der App klicken. (Siehe Abbildung 1)

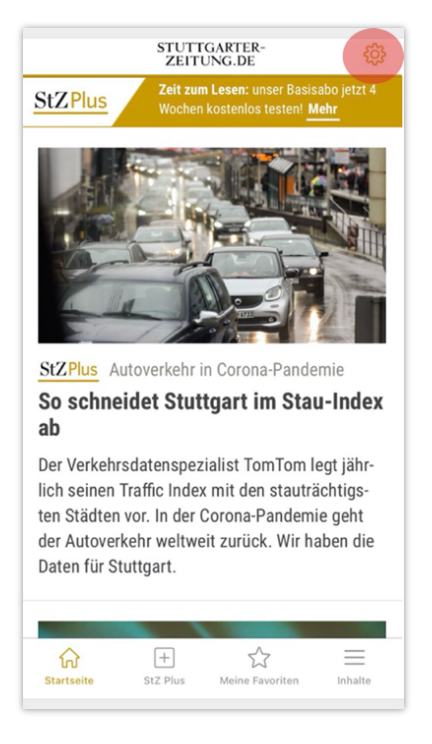

Abbildung 1

#### Schritt 2

Klicken Sie in den App Einstellungen auf "**Push-Einstellungen**". Darüber können Sie das die Push-Benachrichtigungen aktivieren oder deaktivieren. (Siehe Abbildung 2)

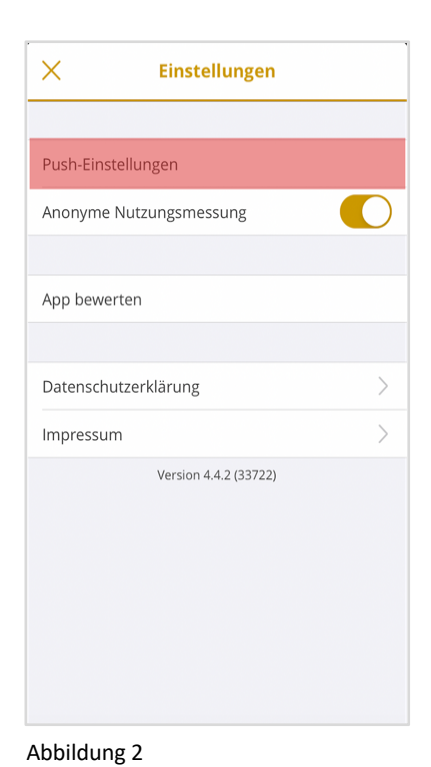

STUTTGARTER ZEITUNG

Schritt 3 Öffnen Sie den Bereich "Mitteilungen". (Siehe Abbildung 3)

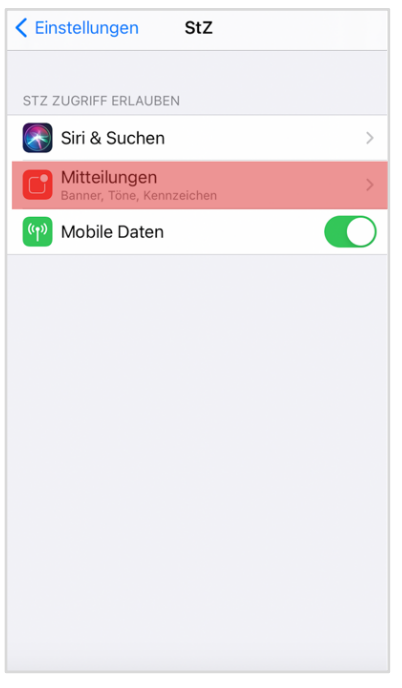

Abbildung 3

### Schritt 4

Schieben Sie den Regler bei **"Mitteilungen erlauben"** nach rechts, um die Benachrichtigungen zu aktivieren. (Siehe Abbildung 4.1)

Schieben Sie den Regler nach links, wenn Sie die Benachrichtigungen wieder deaktivieren wollen. (Siehe Abbildung 4.2)

| <b>≮</b> StZ                         | Mitteilungen                                                                                                    |            |
|--------------------------------------|----------------------------------------------------------------------------------------------------|------------|
|                                      |                                                                                                    |            |
| Mitteilungen erlauben                |                                                                                                    |            |
| HINWEISE                             |                                                                                                    |            |
| 09:41                                | Mitteilungen                                                                                                    | Banner     |
|                                      | <ul> <li>Image: Construction of the second second seco</li></ul> | <b>v</b>   |
| Bannerstil                           |                                                                                                    | Temporär > |
| Töne                                 |                                                                                                    |            |
| Kennzeichen                          |                                                                                                    |            |
| OPTIONEN                             |                                                                                                    |            |
| Vorschauen zeigen Immer (Standard) > |                                                                                                    |            |
|                                      |                                                                                                    |            |

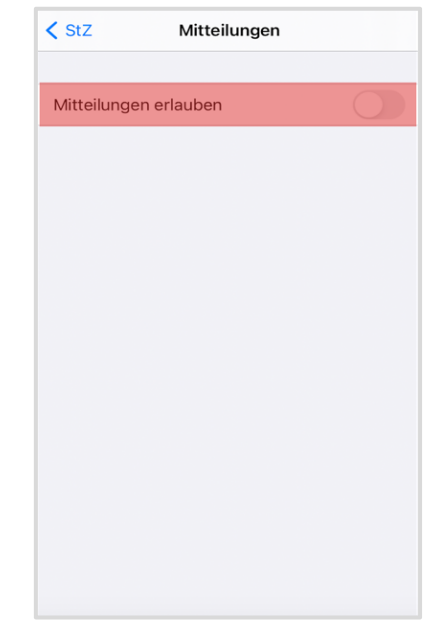

Abbildung 4.1

Abbildung 4.2

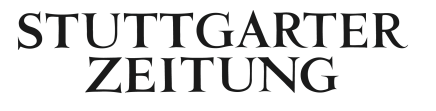